## Using Generic Prepay Automatically at Invoicing

Last Modified on 05/15/2024 9:50 am CDT

A Booking may be entered for a lump sum of money and be specified as a Generic Booking. This allows the prepay money to be automatically used on an Invoice depending on how the Generic Prepay Booking type is set up.

The first step is to set up Generic Booking Types at Accounting / Setup / A/R / Generic Prepay Types.

| 🖳 Ed                            | it Generic Prepay Type                                                                                                    |       | ×                       |
|---------------------------------|----------------------------------------------------------------------------------------------------|-------|-------------------------|
| Descr<br>Gener<br>Thi           | iption <product<br>ral Prepay GenPP<br/>is type of prepay applies to:<br/>) All products<br/>) Products with these classifications</product<br>                                  | t ID> | Department ID<br>Misc00 |
| <u> </u>                        |                                                                                                    |       |                         |
|                                 | Product Classification                                                                                                    | ~     |                         |
| 1                               | Product Classification                                                                                                    | ^     |                         |
| 1 2                             | Product Classification Agronomy AME                                                                                                    | ^     |                         |
| 1<br>2<br>3                     | Product Classification       Agronomy       AME       Chemical, Fertilizer, & Application                                                                                        | ^<br> |                         |
| 1<br>2<br>3<br>4                | Product Classification     Agronomy     AME     Chemical, Fertilizer, & Applicatio     Chemicals                                                                                 | n A   |                         |
| 1<br>2<br>3<br>4<br>5           | Product Classification     Agronomy     AME     Chemical, Fertilizer, & Applicatio     Chemicals     Chemicals                                                                   | n (   |                         |
| 1<br>2<br>3<br>4<br>5<br>6      | Product Classification       Agronomy       AME       Chemical, Fertilizer, & Applicatio       Chemicals       Chemicals for Approvers       Corn Sales Order Disc               | n     | Save                    |
| 1<br>2<br>3<br>4<br>5<br>6<br>7 | Product Classification       Agronomy       AME       Chemical, Fertilizer, & Application       Chemicals       Chemicals for Approvers       Corn Sales Order Disc       Diesel | n     | Save                    |

Enter a name for the Generic Prepay Type and select the Product that will represent this type. Next, specify if this Generic Prepay Type may be used on *All Products* or only those for specific *Products with these classifications*. If the Product Classification option is selected, check the applicable Classification(s) in the grid.

Enter the Booking at Accounting / A/R / Product Bookings. Check the Generic Prepay checkbox and select the Generic Prepay Type, the Price Level and enter the total dollars in the Prepay Amount. Generic Prepay type Bookings may not be split between Customers.

| 🖳 Add Bool                                                                                                    | king #120                         | 0275 Cu           | stome        | r1of1    |          |                  |                 |         |                     |            |                     |         |      |                     |             |                                    | x      |
|----------------------------------------------------------------------------------------------------|-----------------------------------|-------------------|--------------|----------|----------|------------------|-----------------|---------|---------------------|------------|---------------------|---------|------|---------------------|-------------|------------------------------------|--------|
| Splits Custor                                                                                                    | stomer ID<br>mer Name<br>Field ID | AndBa<br>Barry Ar | ?<br>ndersor | 1        | R(<br>3( | egular<br>625.00 | PrePa<br>12659. | у<br>25 | UAC<br>747.50       | Cre<br>) { | edit Limit<br>50000 |         | F    | Book Da<br>Start Da | ate 03/07/2 | 2024                               |        |
| <c< th=""><td>omments&gt;</td><td></td><td></td><td></td><td></td><td></td><td></td><td></td><td></td><td></td><td>~</td><td></td><td></td><td>Price I</td><td>By Produc</td><td>ts:</td><td>~</td></c<>                                                                                 | omments>                          |                   |              |          |          |                  |                 |         |                     |            | ~                   |         |      | Price I             | By Produc   | ts:                                | ~      |
| Generi                                                                                                    | Generic Prepay Price Level        |                   |              |          |          | Prepay Amount    |                 |         | Business Influence  |            |                     |         |      | Price Defa          | ult Same    |                                    | $\sim$ |
| General P                                                                                                    | repay                             | ~                 | List Pr      | ice      | ~        | 1                | 0000.00         |         |                     |            | (                   | ~       |      | . Ierr              | ns (None)   |                                    | ~      |
| <p< th=""><td>roduct Na</td><td>me&gt;</td><td></td><td>Quantity</td><td>Inv</td><td>LevI</td><td>P Dwn</td><td></td><td><unit \$=""></unit></td><td>Bill U</td><td>Т</td><td>otal \$</td><td>S#</td><td>&lt;%&gt;</td><td>Your Sha</td><td>are <an< td=""><td>nt P</td></an<></td></p<> | roduct Na                         | me>               |              | Quantity | Inv      | LevI             | P Dwn           |         | <unit \$=""></unit> | Bill U     | Т                   | otal \$ | S#   | <%>                 | Your Sha    | are <an< td=""><td>nt P</td></an<> | nt P   |
| <                                                                                                    |                                   |                   |              |          |          |                  |                 |         |                     |            |                     |         |      |                     |             |                                    | >      |
|                                                                                                    |                                   |                   |              | Pla      | anned    | Booking          | Payment N       | letho   | bd                  |            |                     |         |      |                     | 0.00        |                                    |        |
| Analys Apply Rol                                                                                                    | lups                              | Cor               | ntract F     | ormat:   |          |                  |                 |         |                     |            | ~                   | Am      | ioun | t Paid              | 0.00        |                                    |        |
| <salesper< th=""><td>son ID&gt;   F</td><td>Farbre</td><td></td><td>~</td><td>] Cont</td><td>ract Sig</td><td>ned</td><td></td><td></td><td>Additio</td><td>nal Comn</td><td>nents:</td><td></td><td></td><td></td><td></td><td>_</td></salesper<>                                       | son ID>   F                       | Farbre            |              | ~        | ] Cont   | ract Sig         | ned             |         |                     | Additio    | nal Comn            | nents:  |      |                     |             |                                    | _      |
| Control #                                                                                                    |                                   |                   |              |          | Assi     | ign Selle        | r Signature     | e       |                     |            |                     |         |      |                     |             |                                    | 0      |
| Pri                                                                                                    | nt Method<br>No Roll up           |                   |              |          |          |                  | ~               |         |                     | С          | Cancel              | <       | Back | N                   | ext>        | Save                               |        |

Entering a Price Level allows the Product price to default in at the specified Price Level when the Generic Prepay Booking is being used.

Save the payment for the Booking at the roll through *Payment on Account* screen that comes up when the Booking is saved.

| Receive                                                                                                    | Payı           | ment(s) or                         | n Account                                       |                                                              |       |                 |                |      |             |             |
|----------------------------------------------------------------------------------------------------|----------------|------------------------------------|-------------------------------------------------|--------------------------------------------------------------|-------|-----------------|----------------|------|-------------|-------------|
| Chec<br>you ar                                                                                                    | k wh<br>re rec | ich custom<br>ceiving pay<br>from. | ners These<br>ment automatically<br>the booking | Payments will<br>/ be applied against<br>) you just created. | Payme | ent Number 1202 | 54             | Date | 03/07/2024  | #           |
|                                                                                                    |                | ID                                 | Name                                            | Gross                                                        | Disc  | Payment Total   | Pay Method 1   | Ref# | Use UAC     | UAC Balance |
| 1 1                                                                                                    |                | AndBa                              | Barry Anderson                                  | 10000.00                                                     | 0.00  | 1000.00         | Check 🗸        | 134  |             | 0.00        |
| <                                                                                                    |                |                                    |                                                 |                                                              |       |                 |                |      |             | >           |
| <disc <="" th=""><td>Acct</td><td>&gt; <u>41</u></td><td>00000-00</td><td></td><td></td><td></td><td></td><td></td><td>Clear Locks</td><td>Apply</td></disc> | Acct           | > <u>41</u>                        | 00000-00                                        |                                                              |       |                 |                |      | Clear Locks | Apply       |
| Descr                                                                                                    | riptior        |                                    |                                                 | ∽ Conti                                                      | rol#  |                 | Print Receipts | [    | Save        | Cancel      |

**Important:** The payment must be saved at the *Roll Through Payment* screen that displays or the booking will be automatically voided.

Prepay Bookings will be automatically selected in the following order at invoicing:

- Specific Product Bookings that match the invoiced Product. All current rules apply.
- Specific Product Bookings that have matching Product from a department related by a Sales Category (if this default preference is set).
- Generic Prepay Type Booking set up for the Classification of the invoiced Product.